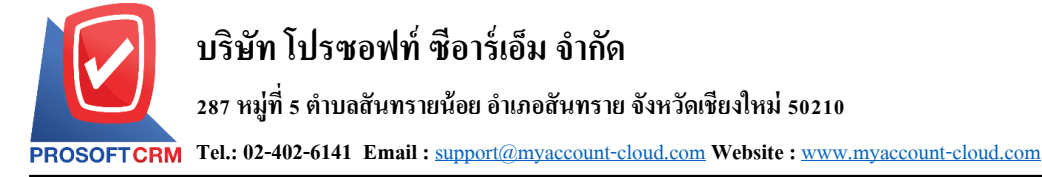

#### รายงานการขาย (Sales Report)

หมายถึง การรายงานผลการดำเนินงานด้านงาน งายทั้งหมดที่เกิดขึ้น ณ ช่วงเวลาใด ช่วงเวลาหนึ่ง

#### ประเภทของรายงานการขาย

ประเภทของรายงานการขาย มีทั้งหมค 5 ประเภท คือ

- รายงานใบเสนอราคา
- รายงานสรุปการสั่งขายสินค้า (จำนวน)
- รายงานสินค้าค้างส่ง
- รายงานสรุปยอดขายประจำวัน
- รายงานเปรียบเทียบยอดขายรายเดือน

### ขั้นตอนดูรายงาน

1. ผู้ใช้สามารถดูรายงานการขายได้ โดยกดเมนู

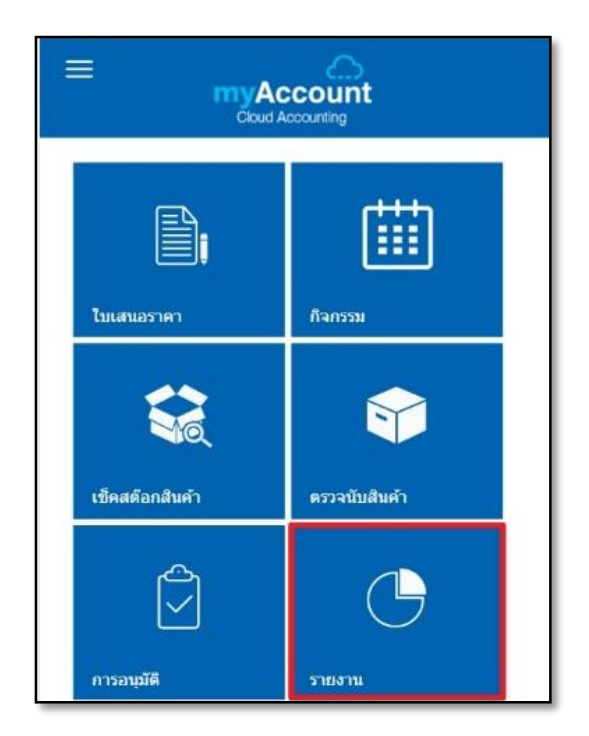

#### "รายงาน" ดังรูป

 จากนั้นระบบจะแสดงหน้าจอรายการรายงาน ทั้งหมดขึ้นมา ผู้ใช้สามารถก้นหาเอกสารรายงาน โดย กดปุ่ม "Q" ดังรูป

| ← Report                           | Q 🕒 |
|------------------------------------|-----|
| Sale Report                        |     |
| รายงานใบเสนอราคา                   | >   |
| รายงานสรุปการสั่งขายสินค้า (จำนวน) | >   |
| รายงานสินค้าค้างส่ง                | >   |
| รายงานสรุปยอดขายประจำวัน           | >   |
| รายงานเปรียบเทียบยอดขายรายเดือน    | >   |
| Accounting Receivable Report       |     |
| รายงานรับข่าระหนี้                 | >   |
| ennuluende énder                   | × . |

ผู้ใช้สามารถเลือกมุมมองในการดูรายงาน
 วิเคราะห์การงายและรายงานเปรียบเทียบขอดงายใน
 รูปแบบแผนภูมิวงกลมและรูปแบบกราฟ โดยกดปุ่ม

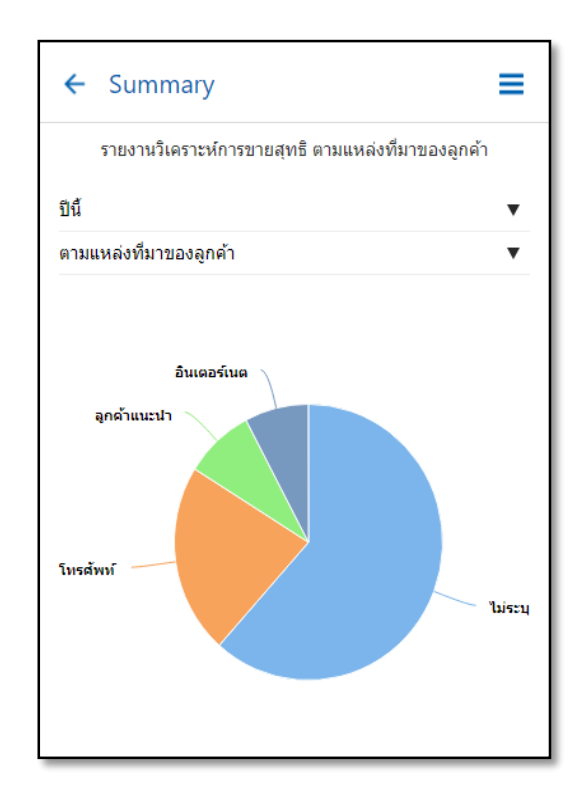

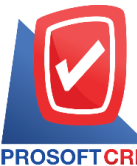

#### บริษัท โปรซอฟท์ ซีอาร์เอ็ม จำกัด

287 หมู่ที่ 5 ตำบลสันทรายน้อย อำเภอสันทราย จังหวัดเชียงใหม่ 50210

OSOFTCRM Tel.: 02-402-6141 Email : <a href="mailto:support@myaccount-cloud.com">support@myaccount-cloud.com</a> Website : <a href="mailto:www.myaccount-cloud.com">www.myaccount-cloud.com</a>

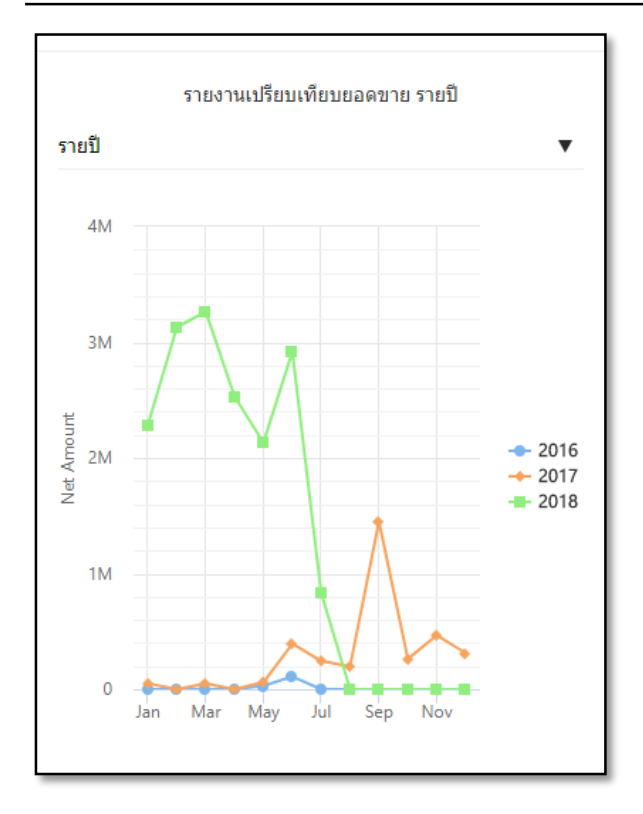

## ขั้นตอนดูรายงานการขาย

 ระบบจะแสดงหน้าจอรายการรายงานการขาย ทั้งหมดขึ้นมา ผู้ใช้สามารถดูรายงานการขายได้ ดังนี้

| ← Report                           | Q 🕒 |
|------------------------------------|-----|
| Sale Report                        |     |
| รายงานใบเสนอราคา                   | >   |
| รายงานสรุปการสั่งขายสินค้า (จำนวน) | >   |
| รายงานสินค้าค้างส่ง                | >   |
| รายงานสรุปยอดขายประจำวัน           | >   |
| รายงานเปรียบเทียบยอดขายรายเดือน    | >   |
|                                    |     |

### ขั้นตอนดูรายงานใบเสนอราคา

### ประเภทรายงาน มีทั้งหมด 6 ประเภท ได้แก่

 "Today" คือการเรียกดูรายงานตามเอกสารที่ ทำวันนี้

 "Yesterday" คือการเรียกดูรายงานตาม เอกสารที่ทำวันเมื่อวานนี้

 "This Week " คือการเรียกดูรายงานตาม เอกสารที่ทำในสัปดาห์นี้

"This Month" คือการเรียกดูรายงานตาม
 เอกสารที่ทำในเดือนนี้

 "This Year" คือการเรียกดูรายงานตามเอกสาร ที่ทำในปีนี้

 "Custom" คือการเรียกดูรายงานตามเอกสารที่ เราสามารถกำหนดเอง

รวมยอดใบเสนอราคา คือการแสดงขอดรวม
 ใบเสนอราคา

สถานะเอกสาร คือการแสดงสถานะเอกสาร
 ใบเสนอราคา

จำนวนเงิน คือการแสดงจำนวนเงินของ
 สถานะเอกสารใบเสนอราคา

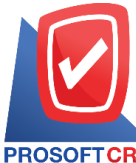

SOFTCRM Tel.: 02-402-6141 Email: support@myaccount-cloud.com Website: www.myaccount-cloud.com

#### ตัวอย่าง รายงานใบเสนอราคา

| สถานะเอกสาร  | จำนวนเงิน    |
|--------------|--------------|
| Open         | 1,845,458.00 |
| Wait Approve | 52,644.00    |
| Inprogress   | 5,845.00     |
| Approve      | 301,869.51   |
| Not Approve  | 1,543.00     |
| Partial      | 29,168.20    |
| Close        | 44,500.00    |
| Cancel       | 51,015.48    |
| Hold         | 23,840.50    |
| Clear        | 0.00         |

# ขั้นตอนดูรายงานสรุปการสั่งขายสินค้า (จำนวน)

#### ประเภทรายงาน มีทั้งหมด 6 ประเภท ได้แก่

 "Today" คือการเรียกดูรายงานตามเอกสารที่ ทำวันนี้

 "Yesterday" คือการเรียกดูรายงานตาม เอกสารที่ทำวันเมื่อวานนี้

 "This Week " คือการเรียกดูรายงานตาม เอกสารที่ทำในสัปดาห์นี้  "This Month" คือการเรียกดูรายงานตาม เอกสารที่ทำในเดือนนี้

 "This Year" คือการเรียกดูรายงานตามเอกสาร ที่ทำในปีนี้

 "Custom" คือการเรียกดูรายงานตามเอกสารที่ เราสามารถกำหนดเอง

 รวมยอดขาย คือการแสดงขอดรวมการสั่ง ขายสินค้า

- สินค้า คือการแสดงรายการสินค้า
- จำนวนสินค้า คือการแสดงจำนวนสินค้าที่สั่ง ขาย
- หน่วยนับ คือการแสดงหน่วยนับของสินค้า

#### ตัวอย่าง รายงานสรุปการสั่งขายสินค้า (จำนวน)

| 🗲 รายงานสรุปการสั่งขายสินค้า (จำนวน)    |             |          |
|-----------------------------------------|-------------|----------|
| This Month 👻<br>650,908.80<br>501808180 |             |          |
| สีนค้า                                  | จำนวนสินค้า | หน่วยนับ |
| พัดลม                                   | 142.00      | เครื่อง  |
| CPU Socket AMD FM2                      | 65.00       | ขึ้น     |
| CPU Socket LGA-1151                     | 27.00       | ชิ้น     |
| เครื่องยิงบาร์โค้ด                      | 26.00       | เครื่อง  |
| CPU Socket AMD AM3                      | 150.00      | ช้น      |
| MAINBOARD ASROCK                        | 17.00       | ชั้น     |
| MOUSE NUBWO                             | 20.00       | อัน      |

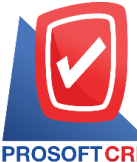

RM Tel.: 02-402-6141 Email : <a href="mailto:support@myaccount-cloud.com">support@myaccount-cloud.com</a> Website : <a href="mailto:www.myaccount-cloud.com">www.myaccount-cloud.com</a>

## ขั้นตอนดูรายงานสินค้าค้างส่ง

### ประเภทรายงาน มีทั้งหมด 6 ประเภท ได้แก่

 "Today" คือการเรียกดูรายงานตามเอกสารที่ 

"Yesterday" คือการเรียกดูรายงานตาม เอกสารที่ทำวันเมื่อวานนี้

 "This Week " คือการเรียกดูรายงานตาม เอกสารที่ทำในสัปดาห์นี้

"This Month" คือการเรียกดูรายงานตาม เอกสารที่ทำในเดือนนี้

"This Year" คือการเรียกดูรายงานตามเอกสาร ที่ทำในาีไนี้

"Custom" คือการเรียกดูรายงานตามเอกสารที่ เราสามารถกำหนดเอง

รวมรายการด้างส่ง คือการแสดงรายการที่ด้าง

#### ส่ง

สินค้า คือการแสดงรายการสินค้า

จำนวนค้างส่ง คือการแสดงจำนวนสินค้าที่

#### ด้างส่ง

หน่วยนับ คือการแสดงหน่วยนับของสินค้า

#### ตัวอย่าง รายงานสินค้าค้างส่ง

# ← Goods Remain Sent Report This Month 🤜

10

| สินค้า                                                                             | จำนวนค้างส่ง | หน่วยนับ |
|------------------------------------------------------------------------------------|--------------|----------|
| โปรมแกรม Prosoft ibiz<br>(SMALL)                                                   | 2.00         | หน่วย    |
| ดู้เสื้อผ้า 4 ฟุต ไม่มีชั้น<br>(ประตู3บาน-นอกสองลิ้นชัก)<br>W-07-NEW พรีเมียร์โอ๊ค | 3.00         | หลัง     |
| ดู้เย็น รุ่น RH57J80407F                                                           | 4.00         | เครื่อง  |
| เครื่องฟอกอากาศ<br>HealthWay รุ่น HW20600-3<br>สีดำ                                | 10.00        | เครื่อง  |
| Toshiba Digital LED TV 32"<br>รุ่น 32L3750VT                                       | 5.00         | เครื่อง  |
| เครื่องดูดฝุ่น ขัมซุงรุ่น<br>SC8451                                                | 20.00        | เครื่อง  |
| ตู้เย็นซัมซุง รุ่น<br>RL4363SBASL                                                  | 8.00         | เครื่อง  |

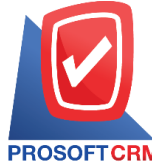

### บริษัท โปรซอฟท์ ซีอาร์เอ็ม จำกัด

287 หมู่ที่ 5 ตำบลสันทรายน้อย อำเภอสันทราย จังหวัดเชียงใหม่ 50210

OFTCRM Tel.: 02-402-6141 Email : <a href="mailto:support@myaccount-cloud.com">support@myaccount-cloud.com</a> Website : <a href="mailto:www.myaccount-cloud.com">www.myaccount-cloud.com</a>

### ขั้นตอนดูรายงานเปรียบเทียบยอดขายรายเดือน

#### ประเภทรายงาน มีทั้งหมด 4 ประเภท ได้แก่

เดือน คือการเรียกดูรายงานตามเดือน

 พ.ศ. คือการเรียกดูรายงานตามปีพุทธศักราช ของเอกสาร

แสดงการเปรียบเทียบยอดงายรายเดือน คือ การแสดงสินค้าที่เปรียบเทียบยอดงายงองแต่ละเดือน

 อัตรา% คือการแสดงอัตรายอดขายใน รูปแบบ%

# รายงานบัญชีลูกหนี้ (Account Receivable Report)

หมายถึง การรายงานผลการดำเนินงานด้าน งานบัญชีลูกหนี้ทั้งหมดที่เกิดขึ้น ณ ช่วงเวลาใด ช่วงเวลาหนึ่ง

#### ประเภทของรายงานบัญชีลูกหนึ่

ประเภทของรายงานบัญชีลูกหนี้ มีทั้งหมด 2 ประเภท คือ

- รายงานรับชำระหนี้
- รายงานใบวางบิล ค้างชำระ

# ขั้นตอนดูรายงานบัญชีลูกหนึ่

ระบบจะแสดงหน้าจอรายงานบัญชีลูกหนึ่
 ทั้งหมดขึ้นมา ผู้ใช้สามารถดูรายงานบัญชีลูกหนี้ได้

#### ดังนี้

| รายงานเปรียบเทียบยอดขายรายเดือน | > |
|---------------------------------|---|
| Accounting Receivable Report    |   |
| รายงานรับช่าระหนั้              | > |
| รายงานใบวางบิล - ค้างช่าระ      | > |

#### ตัวอย่าง รายงานเปรียบเทียบยอดขายรายเดือน

| ← รายงานเปรียบเทียบยอดขายรายเดื     |                 |                |  |
|-------------------------------------|-----------------|----------------|--|
| มิถุนายน                            | ÷               | 2018 -         |  |
| 1,563,638.00<br>ยอดขายเดือนมิถุนายน |                 |                |  |
| พฤษภาคม                             | มิถุนายน        | อัตรา%         |  |
| ATX CASE CO                         | RSAIR CRYSTAL ( | CC-9011101-WW) |  |
| 0.00                                | 35,340.00       | 100 %          |  |
| พัดลม                               |                 |                |  |
| 0.00                                | 1,094,700.00    | 100 %          |  |
| จอภาพ LED AC                        | ER              |                |  |
| 27,390.00                           | 74,700.00       | 173 %          |  |
| CPU Socket L                        | GA-1151         |                |  |
| 20,790.00                           | 43,470.00       | 109 %          |  |

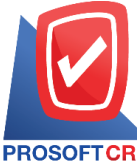

OFTCRM Tel.: 02-402-6141 Email : support@myaccount-cloud.com Website : www.myaccount-cloud.com

## ขั้นตอนดูรายงานรับชำระหนึ่

### ประเภทรายงาน มีทั้งหมด 6 ประเภท ได้แก่

 "Today" คือการเรียกดูรายงานตามเอกสารที่ ทำวันนี้

 "Yesterday" คือการเรียกดูรายงานตาม เอกสารที่ทำวันเมื่อวานนี้

 "This Week " คือการเรียกดูรายงานตาม เอกสารที่ทำในสัปดาห์นี้

"This Month" คือการเรียกคูรายงานตาม
 เอกสารที่ทำในเดือนนี้

 "This Year" คือการเรียกดูรายงานตามเอกสาร ที่ทำในปีนี้

 "Custom" คือการเรียกดูรายงานตามเอกสารที่ เราสามารถกำหนดเอง

- ลูกหนี้ คือแสดงรายการลูกหนี้ที่ชำระหนี้
- ยอดชำระ คือแสดงขอดที่ถูกหนี้ชำระหนี้

#### ตัวอย่าง รายงานรับชำระหนึ้

| ← รายงานรับชำระหนี้                                |              |  |
|----------------------------------------------------|--------------|--|
| This Year 👻<br>1,636,216.79<br>รวมยอดช่าระหน้      |              |  |
| ลูกหนี้                                            | ยอดชำระ      |  |
| ร้าน Green Zone                                    | 6,851.90     |  |
| บริษัท สยามสไตรีนโมโนเมอร์<br>จำกัด                | 7,450.00     |  |
| บริษัท คิโนีะดูนิยะ บุ๊คสโตร์<br>(ประเทศไทย) จำกัด | 2,299.95     |  |
| ร้าน กร                                            | 35,970.00    |  |
| บริษัท แอล.พี.เอ็น.ดีเวลลอป<br>เมนท์ จำกัด (มหาชน) | 1,500.00     |  |
| คุณ เจิรญศักดิ์                                    | 1,524,215.00 |  |
| คุณ ประจัก ไชยยา                                   | 9,384.97     |  |

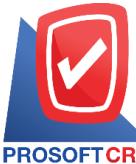

DFTCRM Tel.: 02-402-6141 Email : <a href="mailto:support@myaccount-cloud.com">support@myaccount-cloud.com</a> Website : <a href="mailto:www.myaccount-cloud.com">www.myaccount-cloud.com</a>

## ขั้นตอนดูรายงานใบวางบิล – ค้างชำระ

### ประเภทรายงาน มีทั้งหมด 6 ประเภท ได้แก่

 "Today" คือการเรียกดูรายงานตามเอกสารที่ ทำวันนี้

 "Yesterday" คือการเรียกดูรายงานตาม เอกสารที่ทำวันเมื่อวานนี้

 "This Week " คือการเรียกดูรายงานตาม เอกสารที่ทำในสัปดาห์นี้

 "This Month" คือการเรียกดูรายงานตาม เอกสารที่ทำในเดือนนี้

 "This Year" คือการเรียกดูรายงานตามเอกสาร ที่ทำในปีนี้

 "Custom" คือการเรียกดูรายงานตามเอกสารที่ เราสามารถกำหนดเอง

รวมยอดล้างชำระ คือแสดงรายการขอดใบ
 วางบิล – ค้างชำระ

ลูกหนี้ คือแสดงรายการถูกหนี้

ยอดค้างชำระ คือแสดงขอดที่ลูกหนี้ค้างชำระ

หนึ่

#### ตัวอย่าง รายงานใบวางบิล – ค้างชำระ

| ← รายงานใบวางบิล                               |              |
|------------------------------------------------|--------------|
| This Year 🗸<br>2,033,584.56<br>รวมยอดค้างข่าระ |              |
| ลูกหนี้                                        | ยอดค้างชำระ  |
| ร้าน กร                                        | 45,549.90    |
| ร้าน โอโซน อินเดอร์เน็ด                        | 1,823,280.00 |
| บริษัท สยามสไตรีนโมโนเมอร์<br>จำกัด            | 7,428.50     |
| ร้าน โอโซน อินเดอร์เน็ด                        | 4,408.40     |
| ร้าน กร                                        | 79,900.00    |
| บริษัท สยามสใตรีนโมโนเมอร์<br>จำกัด            | 31,127.26    |

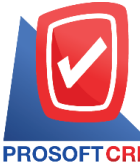

FTCRM Tel.: 02-402-6141 Email : support@myaccount-cloud.com Website : www.myaccount-cloud.com

# รายงานการซื้อ (Purchase Report)

หมายถึง การรายงานผลการคำเนินงานค้านงาน ซื้อสินค้าทั้งหมดที่เกิดขึ้น ณ ช่วงเวลาใด ช่วงเวลา หนึ่ง

# ประเภทของรายงานการซื้อ

ประเภทของรายงานการซื้อ มีทั้งหมด 4 ประเภท คือ

- รายงานใบสั่งซื้อ
- รายงานสินค้าค้างรับ
- รายงานสรุปยอดซื้อสินค้าประจำวัน
- รายงานเปรียบเทียบยอดซื้อ (รายเดือน)

# ขั้นตอนดูรายงานการซื้อ

 ระบบจะแสดงหน้าจอรายการรายงานการซื้อ ทั้งหมดขึ้นมา ผู้ใช้สามารถดูรายงานการซื้อได้ ดังนี้

| รายงานรับข่าระหนี้                  | > |
|-------------------------------------|---|
| รายงานใบวางบิล - ค้างชำระ           | > |
| Purchase Report                     |   |
| รายงานใบสั่งซื้อ                    | > |
| รายงานสินค้าค้างรับ                 | > |
| รายงานสรุปยอดซื้อสินค้าประจำวัน     | > |
| รายงานเปรียบเทียบยอดซื้อ (รายเดือน) | > |
| Accounting Payable Report           |   |

# ขั้นตอนดูรายงานใบสั่งซื้อ

### ประเภทรายงาน มีทั้งหมด 6 ประเภท ได้แก่

 "Today" คือการเรียกดูรายงานตามเอกสารที่ ทำวันนี้

 "Yesterday" คือการเรียกดูรายงานตาม เอกสารที่ทำวันเมื่อวานนี้

 "This Week " คือการเรียกดูรายงานตาม เอกสารที่ทำในสัปดาห์นี้

 "This Month" คือการเรียกดูรายงานตาม เอกสารที่ทำในเดือนนี้

 "This Year" คือการเรียกดูรายงานตามเอกสาร ที่ทำในปีนี้

 "Custom" คือการเรียกคูรายงานตามเอกสารที่ เราสามารถกำหนดเอง

รวมยอดใบสั่งซื้อ คือแสดงรายการขอดใบสั่ง
 ซื้อ

สถานะเอกสาร คือแสดงสถานะเอกสารใบสั่ง
 ซื้อ

จำนวนเงิน คือแสดงขอดเงินของสถานะ
 เอกสารใบสั่งซื้อ

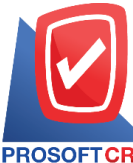

### บริษัท โปรซอฟท์ ซีอาร์เอ็ม จำกัด

287 หมู่ที่ 5 ตำบลสันทรายน้อย อำเภอสันทราย จังหวัดเชียงใหม่ 50210

 DFTCRM
 Tel.: 02-402-6141
 Email : support@myaccount-cloud.com
 Website : www.myaccount-cloud.com

### ตัวอย่าง รายงานใบสั่งซื้อ

| ← รายงานใบสั่งซื้อ                                                    |              |  |
|-----------------------------------------------------------------------|--------------|--|
| <sup>This Year</sup> <del>-</del><br>4,117,520.72<br>รวมยอดใบสั่งชื่อ |              |  |
| สถานะเอกสาร                                                           | จำนวนเงิน    |  |
| Open                                                                  | 0.00         |  |
| Wait Approve                                                          | 0.00         |  |
| Inprogress                                                            | 31,993.00    |  |
| Approve                                                               | 31,993.00    |  |
| Not Approve                                                           | 0.00         |  |
| Partial                                                               | 49,669.40    |  |
| Close                                                                 | 4,003,865.32 |  |

# ขั้นตอนดูรายงานสินค้าค้างรับ

### ประเภทรายงาน มีทั้งหมด 6 ประเภท ได้แก่

 "Today" คือการเรียกดูรายงานตามเอกสารที่ ทำวันนี้

 "Yesterday" คือการเรียกดูรายงานตาม เอกสารที่ทำวันเมื่อวานนี้

"This Week " คือการเรียกดูรายงานตาม เอกสารที่ทำในสัปดาห์นี้

"This Month" คือการเรียกดูรายงานตาม
 เอกสารที่ทำในเดือนนี้

- "This Year" คือการเรียกดูรายงานตาม เอกสารที่ทำในปีนี้
- "Custom" คือการเรียกดูรายงานตามเอกสารที่ เราสามารถกำหนดเอง
- รวมจำนวนก้างรับ คือการแสดงยอดรวม
   สินก้าที่ก้างรับ
  - สินค้า คือการแสดงรายการสินค้าที่ค้างรับ
  - จำนวนด้างรับ คือการแสดงจำนวนสินค้าที่ ด้างรับ
  - หน่วยนับ คือการแสดงหน่วยนับของสินค้า

#### ตัวอย่าง รายงานสินค้าค้างรับ

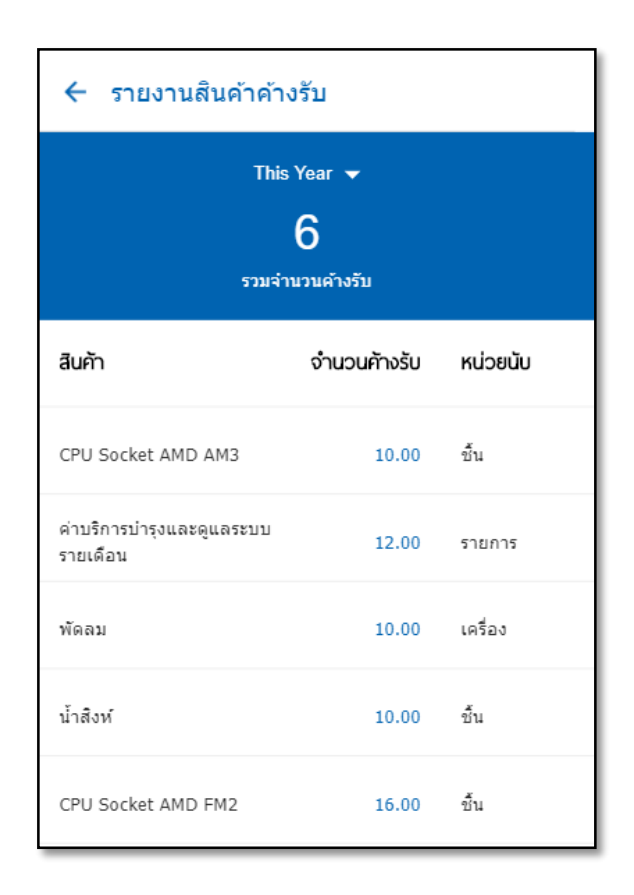

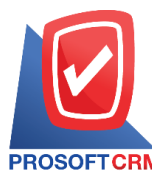

## ขั้นตอนดูรายงานสรุปยอดซื้อสินค้าประจำวัน

### ประเภทรายงาน มีทั้งหมด 6 ประเภท ได้แก่

 "Today" คือการเรียกดูรายงานตามเอกสารที่ ทำวันนี้

"Yesterday" คือการเรียกดูรายงานตาม
 เอกสารที่ทำวันเมื่อวานนี้

 "This Week " คือการเรียกดูรายงานตาม เอกสารที่ทำในสัปดาห์นี้

"This Month" คือการเรียกดูรายงานตาม
 เอกสารที่ทำในเดือนนี้

 "This Year" คือการเรียกดูรายงานตามเอกสาร ที่ทำในปีนี้

 "Custom" คือการเรียกดูรายงานตามเอกสารที่ เราสามารถกำหนดเอง

- รวมยอดซื้อ คือแสดงยอดรวมการซื้อสินค้า
- ประเภทเอกสาร คือการแสดงรายการเอกสาร ซื้อ

 จำนวนเงิน คือแสดงจำนวนเงินประเภท เอกสารซื้อ

## ตัวอย่าง รายงานสรุปยอดซื้อสินค้าประจำวัน

| 🗲 รายงานสรุปยอดซื้อสินค้าประจำวัน        |            |  |
|------------------------------------------|------------|--|
| This Month ╺<br>772,600.00<br>รวมยอดชื่อ |            |  |
| ประเภทเอกสาร                             | จำนวนเงิน  |  |
| ชื้อสดสุทธิ                              | 94,620.00  |  |
| ชื่อเชื่อ                                | 677,980.00 |  |
| ลดหนี้เจ้าหนี้                           | 0.00       |  |
| ชื้อเชื้อสุทธิ                           | 0.00       |  |
| รวมทั้งสิ้น                              | 772,600.00 |  |

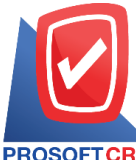

DFTCRM Tel.: 02-402-6141 Email : support@myaccount-cloud.com Website : www.myaccount-cloud.com

# ขั้นตอนดูรายงานเปรียบเทียบยอดซื้อ(ราย เดือน)

#### ประเภทรายงาน มีทั้งหมด 6 ประเภท ได้แก่

 "Today" คือการเรียกดูรายงานตามเอกสารที่ ทำวันนี้

"Yesterday" คือการเรียกดูรายงานตาม
 เอกสารที่ทำวันเมื่อวานนี้

 "This Week " คือการเรียกดูรายงานตาม เอกสารที่ทำในสัปดาห์นี้

 "This Month" คือการเรียกดูรายงานตาม เอกสารที่ทำในเดือนนี้

 "This Year" คือการเรียกดูรายงานตามเอกสาร ที่ทำในปีนี้

 "Custom" คือการเรียกคูรายงานตามเอกสารที่ เราสามารถกำหนดเอง

- รวมยอดซื้อ คือแสดงยอดรวมการซื้อสินค้า
- ประเภทเอกสาร คือการแสดงรายการเอกสาร ซื้อ

 จำนวนเงิน คือแสดงจำนวนเงินประเภท เอกสารซื้อ

#### ตัวอย่าง รายงานสรุปยอดซื้อสินค้า(รายเดือน)

| 🗲 รายงานเปรียบเทียบยอดซื้อ (รายเดือน)           |                       |                     |  |  |
|-------------------------------------------------|-----------------------|---------------------|--|--|
| มิถุนายน                                        |                       | 2561 -              |  |  |
| 6,487,370.00<br><sup>ยอดชื่อเดือนมิถุนายน</sup> |                       |                     |  |  |
| พฤษภาคม                                         | มิถุนายน              | อัตรา%              |  |  |
| ตู้เย็น รุ่น RH57J8                             | 0407F                 |                     |  |  |
| 659,900.00                                      | 1,253,810.00          | 90 %                |  |  |
| Toshiba Digital L                               | ED TV 32" รุ่น 32L37  | 50VT                |  |  |
| 133,800.00                                      | 280,980.00            | 110 %               |  |  |
| ถังเก็บน้ำบนดิน M                               | ETALLIC 700L สีทอง    |                     |  |  |
| 680,000.00                                      | 775,100.00            | 14 %                |  |  |
| โปรมแกรม Prosoft ibiz (SMALL)                   |                       |                     |  |  |
| 2,700,000.00                                    | 2,340,000.00          | -13 %               |  |  |
| ต้เสื้อผ้า 4 ฟต ไม่มี                           | มีชั้น (ประต3บาน-นอกส | องลิ้นชัก) W-07-NEW |  |  |

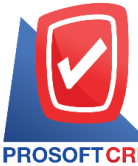

OFTCRM Tel.: 02-402-6141 Email : <a href="mailto:support@myaccount-cloud.com">support@myaccount-cloud.com</a> Website : <a href="mailto:www.myaccount-cloud.com">www.myaccount-cloud.com</a>

# รายงานบัญชีเจ้าหนี้ (Account Payable Report)

หมายถึง การรายงานผลการดำเนินงานด้านงาน บัญชีเจ้าหนี้ทั้งหมดที่เกิดขึ้น ณ ช่วงเวลาใด ช่วงเวลา หนึ่ง

# ประเภทของรายงานบัญชีเจ้าหนึ่

ประเภทของรายงานบัญชีลูกหนี้ มีทั้งหมด 2 ประเภท คือ

- รายงานรับใบวางบิล
- รายงานจ่ายชำระหนี้

# ขั้นตอนดูรายงานบัญชีเจ้าหนึ่

 ระบบจะแสดงหน้าจอรายการรายงานบัญชี เจ้าหนี้ทั้งหมดขึ้นมา ผู้ใช้สามารถดูรายงานบัญชี เจ้าหนี้ได้ ดังนี้

| Accounting Payable Report |   |
|---------------------------|---|
| รายงานรับใบวางบิล         | > |
| รายงานจ่ายข่าระหนี้       | > |
| Inventory Report          |   |
|                           |   |

# ขั้นตอนดูรายงานรับใบวางบิล

## ประเภทรายงาน มีทั้งหมด 6 ประเภท ได้แก่

 "Today" คือการเรียกดูรายงานตามเอกสารที่ ทำวันนี้

 "Yesterday" คือการเรียกดูรายงานตาม เอกสารที่ทำวันเมื่อวานนี้  "This Week " คือการเรียกดูรายงานตาม เอกสารที่ทำในสัปดาห์นี้

 "This Month" คือการเรียกดูรายงานตาม เอกสารที่ทำในเดือนนี้

 "This Year" คือการเรียกดูรายงานตามเอกสาร ที่ทำในปีนี้

 "Custom" คือการเรียกคูรายงานตามเอกสารที่ เราสามารถกำหนดเอง

 รวมยอดค้างง่าย คือการแสดงขอดค้างง่าย ของเจ้าหนี้

 ยอดค้างง่าย คือการแสดงขอดค้างง่ายของ เจ้าหนี้

#### ตัวอย่าง รายงานรับใบวางบิล

| ← รายงานรับใบวางบิล-ค้างจ่าย ตามเ                       |             |  |  |
|---------------------------------------------------------|-------------|--|--|
| This Year ▾<br>218,479.80<br>รวมยอดค้างจ่าย             |             |  |  |
| เจ้าหนี้                                                | ยอดค้างจ่าย |  |  |
| คุณ จรูญ ใจดี                                           | 27,820.00   |  |  |
| บริษัท เอสคอร์ท เอ็นจิเนีย<br>ริ่ง เอ็นเดอร์ไพรส์ จำกัด | 38,990.80   |  |  |
| บริษัท เอสคอร์ท เอ็นจิเนีย<br>ริ่ง เอ็นเดอร์ไพรส์ จำกัด | 51,381.40   |  |  |
| หจก. ชาลวิน คอนสตรัคชั่น                                | 6,955.00    |  |  |
| บริษัท เอสคอร์ท เอ็นจิเนีย<br>ริ่ง เอ็นเตอร์ไพรส์ จำกัด | 23,764.70   |  |  |
| บริษัท เอสคอร์ท เอ็นจิเนีย<br>รึ่ง เอ็นเตอร์ใพรส์ จำกัด | 9,619.30    |  |  |

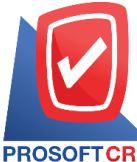

SOFTCRM Tel.: 02-402-6141 Email: <u>support@myaccount-cloud.com</u> Website: <u>www.myaccount-cloud.com</u>

## ขั้นตอนดูรายงานจ่ายชำระหนึ่

### ประเภทรายงาน มีทั้งหมด 6 ประเภท ได้แก่

 "Today" คือการเรียกดูรายงานตามเอกสารที่ ทำวันนี้

"Yesterday" คือการเรียกดูรายงานตาม
 เอกสารที่ทำวันเมื่อวานนี้

 "This Week " คือการเรียกดูรายงานตาม เอกสารที่ทำในสัปดาห์นี้

"This Month" คือการเรียกดูรายงานตาม
 เอกสารที่ทำในเดือนนี้

 "This Year" คือการเรียกดูรายงานตามเอกสาร ที่ทำในปีนี้

 "Custom" คือการเรียกคูรายงานตามเอกสารที่ เราสามารถกำหนดเอง

รวมยอดชำระหนี้ คือแสดงขอดรวมง่ายชำระ
 หนี้

- เจ้าหนี้ คือแสดงรายการเจ้าหนี้จ่ายชำระหนี้
- ยอดจ่าย คือแสดงยอดจ่ายชำระหนี้

#### ตัวอย่าง รายงานจ่ายชำระหนี้

#### รายงานจ่ายชำระหนี้ This Month 👻 887,872.60 รวมยอดชำระหนี้ เจ้าหนี้ ຍວດຈ່າຍ 93,090.00 หจก. สมหมาย บริษัท Hitachi eBworx 299,600.00 (Indo-China) Co., Ltd. คุณ จีรนันทร์ วุฒภานนท์ 409,810.00 บริษัท เอสคอร์ท เอ็นจิเนียริ่ง 34,775.00 เอ็นเตอร์ใพรส์ จำกัด บริษัท ไอทีคอมเทค คอนเน็ค 14,910.00 จ่ากัด บริษัท เอสคอร์ท เอ็นจิเนียริ่ง 30.687.60 เอ็นเตอร์ใพรส์ จำกัด บริษัท เอสคอร์ท เอ็นจิเนียริ่ง 5,000.00 เอ็นเตอร์ใพรส์ จำกัด

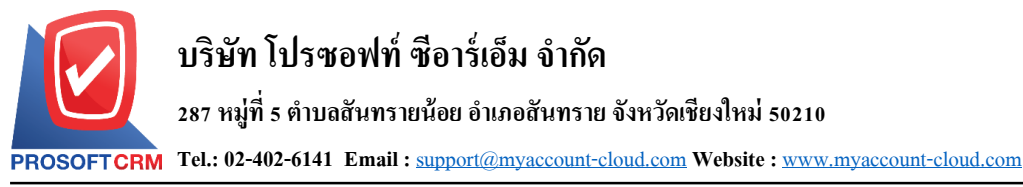

#### รายงานสินค้าคงคลัง (Inventory Report)

หมายถึง การรายงานผลการดำเนินงานด้านงา สินก้ากงกลังทั้งหมดที่เกิดขึ้น ณ ช่วงเวลาใด ช่วงเวลา หนึ่ง

#### ประเภทของรายงานสินค้าคงคลัง

ประเภทของรายงานสินค้าคงคลัง มีทั้งหมด 2 ประเภท คือ

- รายงานสรุปความเคลื่อนใหวสินค้า
- รายสินค้าคงเหลือตามรหัสสินค้า

### ขั้นตอนดูรายงานสินค้าคงคลัง

 ระบบจะแสดงหน้าจอรายการรายงานสินค้า คงกลังทั้งหมดขึ้นมา ผู้ใช้สามารถดูรายงานสินค้าคง
 กลังได้ ดังนี้

| รายงานจ่ายชำระหนี้               | > |
|----------------------------------|---|
| Inventory Report                 |   |
| รายงานสรุปความเคลื่อนไหวสินค้า   | > |
| รายงานสินค้าคงเหลือตามรหัสสินค้า | > |

# ขั้นตอนดูรายงานสรุปความเคลื่อนไหวสินค้า

#### ประเภทรายงาน มีทั้งหมด 6 ประเภท ได้แก่

 "Today" คือการเรียกดูรายงานตามเอกสารที่ ทำวันนี้

 "Yesterday" คือการเรียกดูรายงานตาม เอกสารที่ทำวันเมื่อวานนี้

 "This Week " คือการเรียกดูรายงานตาม เอกสารที่ทำในสัปดาห์นี้  "This Month" คือการเรียกดูรายงานตาม เอกสารที่ทำในเดือนนี้

 "This Year" คือการเรียกดูรายงานตามเอกสาร ที่ทำในปีนี้

 "Custom" คือการเรียกดูรายงานตามเอกสารที่ เราสามารถกำหนดเอง

รายการสินค้าที่มีความเคลื่อนใหว คือการ แสดงรายการสินค้าที่มีการเคลื่อนใหว

- สินค้า คือแสดงรายการสินค้า
- หน่วยนับ คือแสดงหน่วยนับสินค้า
- ยอดเข้า/ยอดออก คือขอดเข้าออกของสินค้า

#### ตัวอย่าง รายงานสรุปความเคลื่อนใหวสินค้า

| 🗲 รายงานสรุปความเคลื่อนไหวสินค้า                 |          |         |        |  |  |
|--------------------------------------------------|----------|---------|--------|--|--|
| Custom 🔫                                         |          |         |        |  |  |
| 01/06/2018 30/06/2018                            |          |         |        |  |  |
| Preview<br>19<br>รายการสินค้าที่มีความเคลื่อนไหว |          |         |        |  |  |
| สีนค้า                                           | หน่วยนับ | ยอดเข้า | NGGDGB |  |  |
| พัดลม                                            | เครื่อง  | 45.00   | 24.00  |  |  |
| CPU<br>Socket<br>AMD FM2                         | ข้น      | 62.00   | 38.00  |  |  |
| CPU<br>Socket<br>LGA-1151                        | ช้น      | 63.00   | 55.00  |  |  |
| เครื่องยิง<br>บาร์โค้ด                           | อัน      | 25.00   | 10.00  |  |  |
| CPU<br>Socket<br>AMD AM3                         | ชิ้น     | 20.00   | 8.00   |  |  |

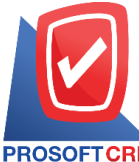

DFTCRM Tel.: 02-402-6141 Email : <u>support@myaccount-cloud.com</u> Website : <u>www.myaccount-cloud.com</u>

# ขั้นตอนดูรายงานสินค้าคงเหลือตามรหัสสินค้า

## ประเภทรายงาน มีทั้งหมด 6 ประเภท ได้แก่

 "Today" คือการเรียกดูรายงานตามเอกสารที่ ทำวันนี้

 "Yesterday" คือการเรียกดูรายงานตาม เอกสารที่ทำวันเมื่อวานนี้

 "Custom" คือการเรียกดูรายงานตามเอกสาร ที่เราสามารถกำหนดเอง

รายการสินค้าคงเหลือ คือแสดงขอดรายการ สินค้าคงเหลือทั้งหมด

สินค้า คือการแสดงรายการสินค้าคงเหลือ

ยอดคงเหลือ คือแสดงรายการขอดคงเหลือ ของรายการสินค้ำ

 หน่วยนับ คือการแสดงรายการหน่วยนับ สินค้า

#### ตัวอย่าง รายงานสินค้าคงเหลือตามรหัสสินค้า

| 🗲 รายงานสินค้าคงเหลือตามรหัสสินค้า   |            |          |   |  |  |
|--------------------------------------|------------|----------|---|--|--|
| Today 🗸<br>30<br>รายการสืบค้าคงเหลือ |            |          |   |  |  |
| สินค้า                               | ยอดคงเหลือ | หน่วยนับ |   |  |  |
| พัดลม                                | 53.00      | เครื่อง  | > |  |  |
| น้ำสิงห์                             | 258.00     | ชั้น     | > |  |  |
| CPU Socket AMD FM2                   | 76.00      | เครื่อง  | > |  |  |
| CPU Socket LGA-1151                  | 65.00      | ชั้น     | > |  |  |
| เครื่องยิงบาร์โค้ด                   | 45.00      | อัน      | > |  |  |
| CPU Socket AMD AM3                   | 129.00     | ช้น      | > |  |  |
| จอภาพ LED ACER                       | 83.00      | เครื่อง  | > |  |  |